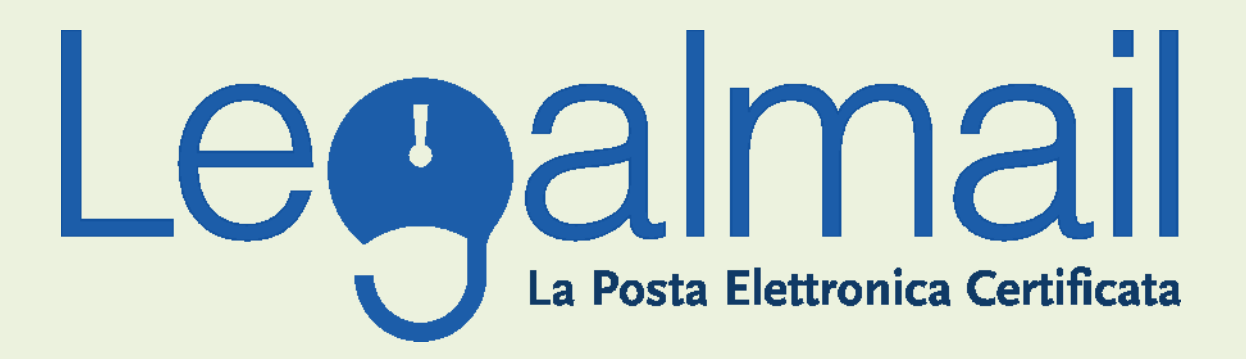

# Guida alla configurazione

### Requisiti

I parametri principali di configurazione

user e pw fornita da servizi e tecnologie

Le configurazioni base della posta in entrata e in uscita sono pop: <u>mbox.cert.legalmail.it</u> smtp: <u>sendm.cert.legalmail.it</u>

Le configurazioni con flag obbligatori nella sezione avanzate sono:

- Autenticazione del server necessaria
- SMTP (porta 25) il server richiede una connessione protetta (SSL)
- POP3 (porta 995) il server necessita di una connessione protetta (SSL)

Per il webmail l'indirizzo è: https://legalmail.infocert.it

Per accedere alla posta elettronica certificata attraverso un client di posta è necessario utilizzare Outlook Express 5.5 o superiore, oppure prodotti equivalenti.

E'inoltre necessario configurare il client con gli opportuni parametri per definire, ad esempio, il tipo di server di posta a cui collegarsi ed i parametri utilizzati dal server stesso per eseguire le operazioni di autenticazione della casella utente.

### Configurazione Outlook Express con Internet Explorer 5.5 o superiore

Descriviamo le operazioni necessarie per configurare Outlook Express:

1. Avviare Outlook Express da: Start - Programmi - Outlook Express;

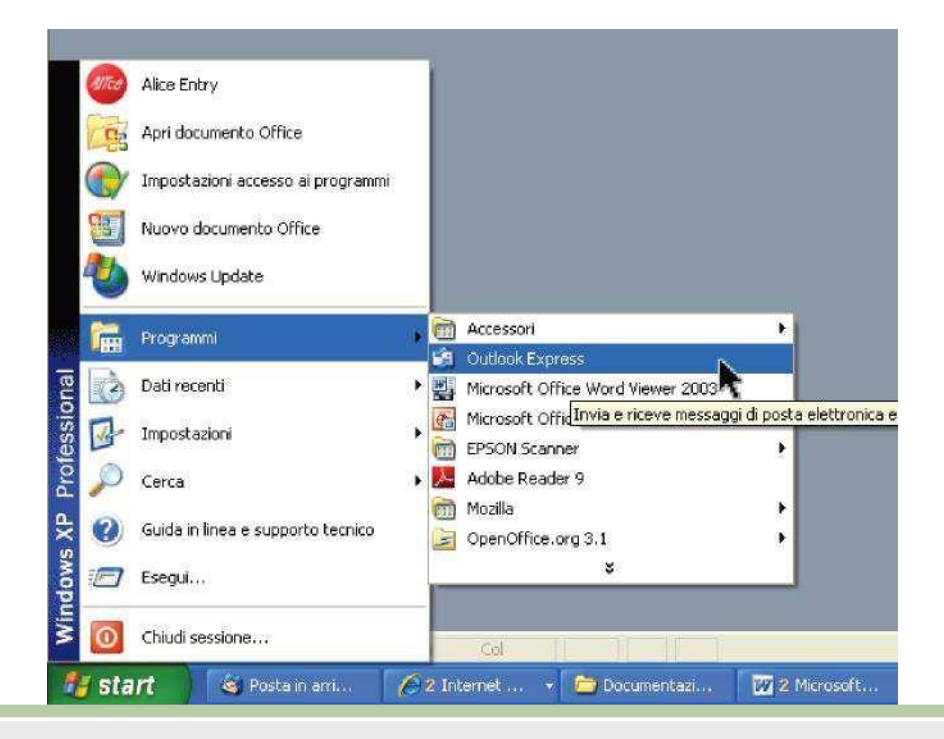

#### 2. Selezionare "Strumenti (Tools), quindi "Account";

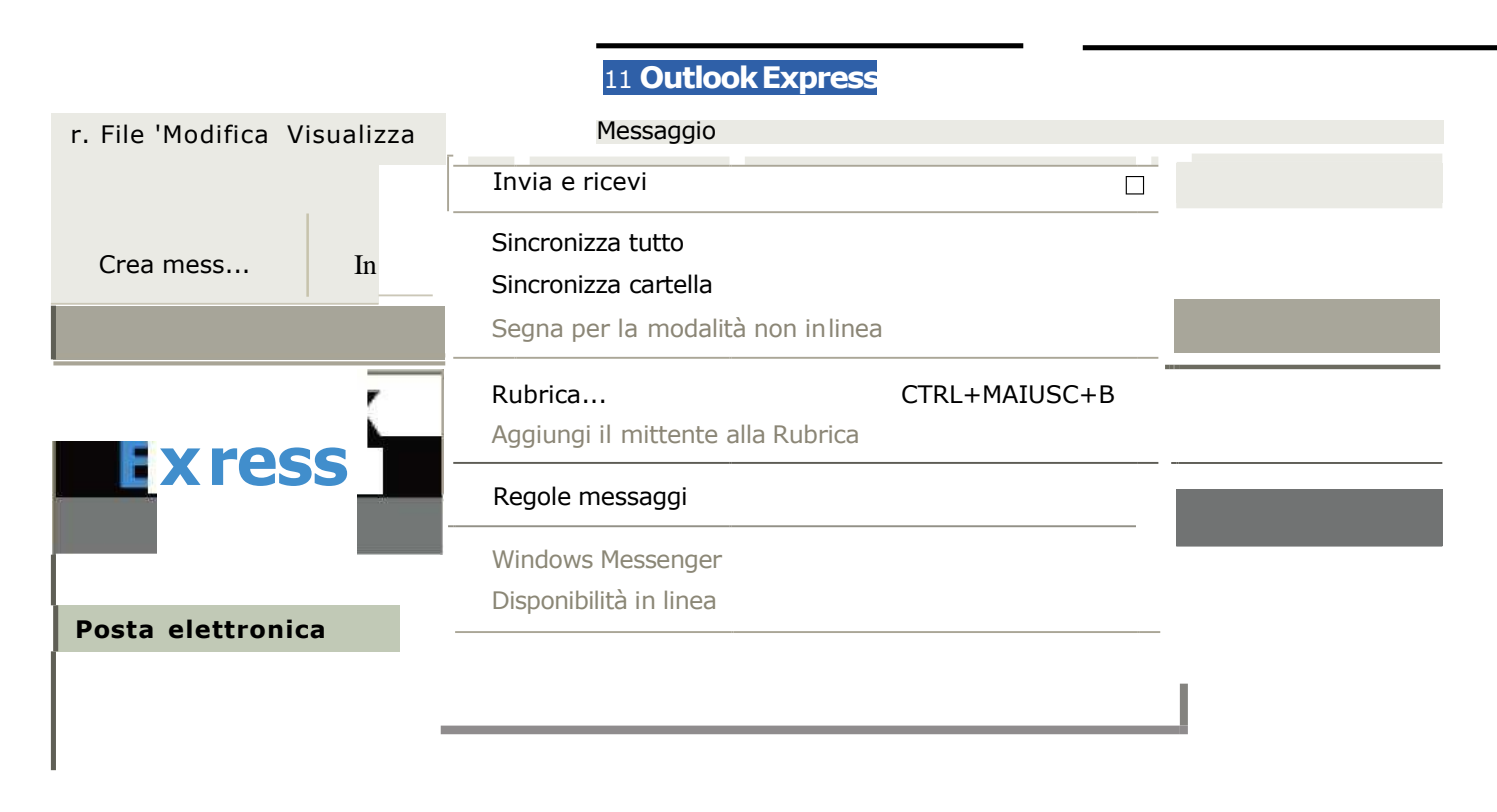

## 3. Dalla finestra "Account Internet" selezionare" Aggiungi"(Add) e quindi "Posta elettronica" (Mail);

|   |                      |                 |                        |                              | ? 🛛      |                                      |
|---|----------------------|-----------------|------------------------|------------------------------|----------|--------------------------------------|
|   |                      |                 |                        |                              |          |                                      |
| a | <b>Tutti</b> Account | Posta elet<br>t | tronica News<br>I Tipo | Servizio di elenchi in linea | Aggiungi | News<br>Servizio di elenchi in linea |
|   |                      |                 |                        |                              | Ordina   |                                      |

4. Su "Display Nome" digitare nome e cognome o altro identificativo e premere "Avanti";

| Connessione guidata Intern                                                             | net                                                                                                    |       |
|----------------------------------------------------------------------------------------|----------------------------------------------------------------------------------------------------|-------|
| Nome utente                                                                            |                                                                                                    | ×     |
| Quando si invia un messa;<br>visualizzato nel campo Da<br>venga visualizzato in tale ( | ggio <mark>di posta elettronica, il nome del mittente viene<br/>del messaggio in uscita. Digitare il nome come si desidera<br/>sampo.</mark> |       |
| Nome visualizzato:                                                                     | mario rossi                                                                                                    |       |
|                                                                                        | Ad esempio: Valeria Dal Monte                                                                                                    |       |
|                                                                                        | < Indietro Avantiza Ar                                                                                                    | nulia |

5. Selezionare "Utilizza l'indirizzo già disponibile" ed indicare l'indirizzo completo fornito da Infocert (es. <u>mario.rossi@legalmail.it</u>) quindi premere "Avanti";

| nnessione guidata Internet             | N. A. A. A. A. A. A. A. A. A. A. A. A. A.          |  |  |
|----------------------------------------|----------------------------------------------------|--|--|
| indirizzo per la posta internet        | 1                                                  |  |  |
| L'indirizzo di posta elettronica viene | utilizzato per l'invio e la ricezione di messaggi. |  |  |
| Indiana di pasta slattranian           | and an address of M                                |  |  |
| indiazzo di posta elettronica.         | mario.rossit@iegaimaii.iq                          |  |  |
|                                        |                                                    |  |  |
|                                        |                                                    |  |  |
|                                        | <indietro avanti=""> Annulla</indietro>            |  |  |

Guida alla configurazione Legalmail

6. Nella finestra "Nomi dei server della posta":

•fra le tre opzioni proposte per la posta in arrivo selezionare POP3 (consigliato) o IMAP;

- impostare come Server di posta in arrivo : <u>mbox.cert.legalmail.it</u>
  impostare come Server di posta in uscita: <u>sendm.cert.legalmail.it</u>
- premere "Avanti";

| Nomi dei server della posta                                                                         | A A A A A A A A A A A A A A A A A A A |
|----------------------------------------------------------------------------------------------------|---------------------------------------|
| Il server della posta in arrivo è: POP3 🕑<br>POP3 IMAP<br>Server posta in arrivo (POP3, IMAP o HTTP |                                       |
| mbox.cert.legalmail.it                                                                              |                                       |
| Il server SMTP è utilizzato per la posta in uscita.<br>Server posta in uscita (SMTP):               |                                       |
| sendm.cert.legalmail.it                                                                             |                                       |
|                                                                                                    |                                       |
|                                                                                                    |                                       |

7. Nella finestra successiva, come Nome Account digitare la user-id fornita da Servizi & Tecnologie. Per motivi di sicurezza si consiglia di non salvare la password. Premere "Avanti";

| ccesso alla posta Inte                                                              | ernet                                                                                                    |
|-------------------------------------------------------------------------------------|----------------------------------------------------------------------------------------------------|
| Immettere il nome e la p<br>servizi Internet.                                       | password dell'account di posta elettronica forniti dal provider di                                                                                                    |
| Nome account                                                                        | М7В213                                                                                                    |
| Password:                                                                           |                                                                                                    |
| Se il provider di servizi In<br>password (SPA) per acci<br>Accesso tramite autentic | ternet richiede l'utilizzo del sistema di autenticazione tramite<br>edere all'account della posta, selezionare la casella di controllo<br>azione password di protezione (SPA). |
| Accesso tramite auter                                                               | nticazione password di protezione                                                                                                    |

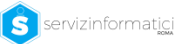

8. Premere "Fine";

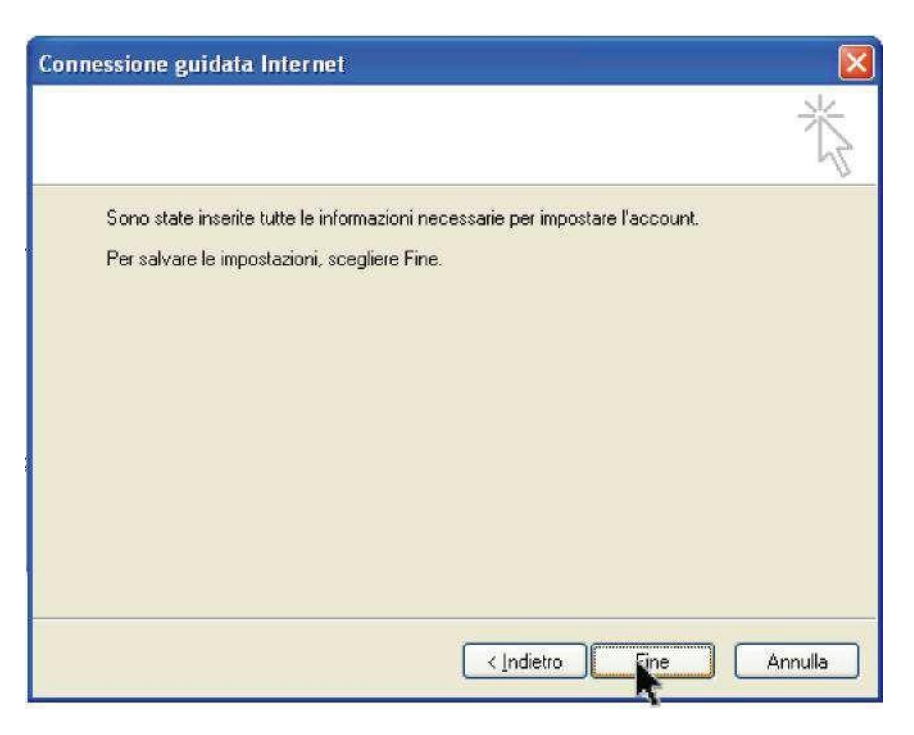

9. Ricomparirà la finestra "Account Internet". Selezionare l'utente appena definito e premere "Proprietà" (Properties);

| utti Posta  | elettronica 🛛 News 🖉 Servi | zio di elenchi in linea | Aggiungi                          |
|-------------|----------------------------|-------------------------|-----------------------------------|
| Account     | Tipo                       | Connessione             | <u>Rimuovi</u>                    |
| nbox.cert I | egalm posta elettronica    | (pr Qualunque sia disp  | Pregefinito<br>Importa<br>Esporta |
|             |                            |                         | <u><u>O</u>rdina</u>              |

### Guida alla configurazione Legalmail

10. Selezionare la linguetta "Impostazioni Avanzate"

| Protezione                 |                                            | Impostazi                 | oni avanzate      |        |                   |
|----------------------------|--------------------------------------------|---------------------------|-------------------|--------|-------------------|
| Generale                   | Server                                     | 4                         | Connessione       |        | <u>R</u> imuovi   |
| Account di posta -         |                                            |                           |                   | -    ( | <u>P</u> roprietà |
| Inserire<br>"Ufficio"      | l nome di riferimen<br>' o ''Server Micros | to periser<br>oft Mail''. | ver. Ad esempio:  |        | Predefinit        |
| mbox.cert.legaln           | mbox.cert.legalmail.it                     |                           |                   |        | Įmporta.          |
| Informazioni utente        | nformazioni utente                         |                           |                   |        |                   |
| Nome:                      | mario rossi                                |                           |                   |        |                   |
| Società                    |                                            |                           |                   |        | <u>O</u> rdina    |
| Posta elettronica:         | mario.rossi@lega                           | lmail.it                  |                   |        | Chiudi            |
| Indirizzo per<br>risposte: |                                            |                           |                   |        |                   |
| 🕑 Includi l'accoun         | t alla ricezione o s                       | ncronizza:                | zione dei messagg | i      |                   |
|                            |                                            |                           |                   |        |                   |
|                            |                                            |                           |                   |        |                   |
|                            |                                            |                           |                   |        |                   |

11. Selezionare (flaggare) "il server necessita di una connessione protetta (SSL)" sia sotto "Posta in uscita (POP3 o IMAP)" che sotto "Posta in arrivo"; compariranno i numeri 465 (o 25) e 995 (o 993). Selezionare quindi "Applica" ; Selezionare la linguetta "Server",

| Protezione Impostazioni a    |                  | ostazioni avanzate |                |
|------------------------------|------------------|--------------------|----------------|
| Generale                     | Server           | Connessione        | <u>R</u> imuov |
| nformazioni sul server 🛛 –   |                  |                    | Proprieta      |
| II server della posta in an  | rivo è: POP3     |                    | Predefinit     |
| Posta in arrivo (POP3):      | mbox.cert.lega   | lmail, it          | Įmporta.       |
| Posta in uscita (SMTP):      | sendm.cert.leg   | almail.it          | Esporta        |
| Server della posta in arrivo |                  |                    |                |
| Nome account: M7B213         |                  |                    |                |
| Password:                    |                  |                    |                |
|                              | 🔲 Memorizza (    | password           | Chiudi         |
| Accesso tramite aut          | enticazione pass | word di protezione |                |
| Server della posta in uscit  | a                |                    |                |
| Autenticazione del s         | erver necessaria | a Impostazioni     |                |
| 0                            |                  |                    |                |
|                              |                  |                    |                |
|                              |                  |                    |                |

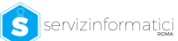

### 13. Selezionare "Chiudi".

| Account Internet       |                       |                    | ? 🛛                  |
|------------------------|-----------------------|--------------------|----------------------|
| Tutti Posta elettronio | a News Servizio di    | elenchi in linea   | Aggiungi 🕨           |
| Account                | Tipo                  | Connessione        | <u>R</u> imuovi      |
| Rambox.cert.legalm     | posta elettronica (pr | Qualunque sia disp | Proprietà            |
|                        |                       |                    | Pre <u>d</u> efinito |
|                        |                       |                    | Importa              |
|                        |                       |                    | <u>E</u> sporta      |
|                        |                       |                    |                      |
|                        |                       |                    | 0                    |
|                        |                       |                    | Chiudi               |
|                        |                       |                    |                      |

A questo punto è possibile iniziare a scaricare ed inviare posta elettronica certificata dalla casella Legalmail utilizzando Outlook.

### Guida alla configurazione di Legalmail

Una produzione Servizi Informatici s.r.l.

Sede di Roma Direzione amministrativa Direzione commerciale Produzione web Dipartimento marketing Via Italo Torsiello, 18 00128 - Roma (RM) Italia

Tel.: +39.0650681857 Fax.: +39.065062155 <u>Email: info@servizinformaticiroma.it</u> Email di assistenza: <u>areatecnica@servizinformaticiroma.it</u> Web: <u>www.servizinformaticiroma.it</u>

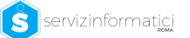